## 如何进行注册和实名认证

建议使用 google 浏览器进行以下操作。

|                           | google浏览器 |       |                   |              |       |      |    |    |    |       |
|---------------------------|-----------|-------|-------------------|--------------|-------|------|----|----|----|-------|
|                           | 网页        | 新闻    | 贴吧                | 知道           | 音乐    | 图片   | 视频 | 地图 | 文库 | 更多»   |
|                           | 百度为您找     | 2到相关结 | 课约14,10           | 0,000个       |       |      |    |    | 5  | 了搜索工具 |
|                           | 谷歌刘贵      | 5器最新  | F官方版              | 下载_百         | 度软件   | 中心   |    |    |    |       |
| 电脑版 Android版 iPhone版 Mac版 |           |       |                   |              |       |      |    |    |    |       |
| 版本: 64.0.3282.119         |           |       |                   |              |       |      |    |    |    |       |
|                           |           |       | c小:47.5<br>「新:201 | M<br>8-01-25 |       |      |    |    |    |       |
|                           |           | Ð     | 标境:Win            | 7/Win8/W     | 'in10 |      |    |    |    |       |
|                           |           | 4     | 使用百度              | 度下载助于        | F进行安全 | 自速下载 | Čo |    |    |       |
|                           |           |       | 高速下载              | 普通           | 下载    |      |    |    |    |       |

有关实名认证的具体操作如下:

1. 在"爱课程网"( http://www.icourses.cn/) 注册并登录,点击右上角"申请认证"字样。

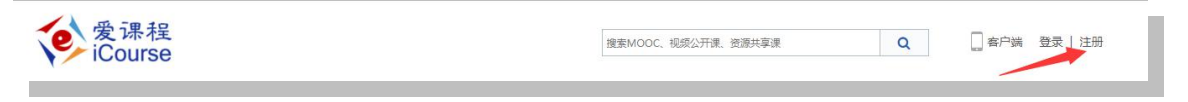

2. 点击"教师认证"字样。

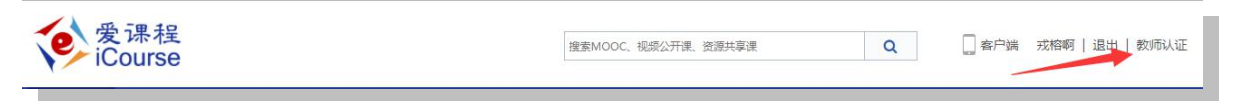

3.如下图所示,填写并提交信息。

教师认证信息

| *证件类型:   | ●身份证◎教师证 |     |     |  |
|----------|----------|-----|-----|--|
| *证件号码:   |          |     |     |  |
| *手机号码:   |          |     |     |  |
| 学校/工作单位: | 请选择      | ¥   | 请选择 |  |
| *职称:     |          |     |     |  |
| *职务:     |          |     |     |  |
| *地址:     |          |     |     |  |
| *证件照:    |          | 上传》 | 之件  |  |
| *个人简介:   |          |     |     |  |
|          |          |     |     |  |
|          |          |     |     |  |

4. 实名认证审核通过后,再次访问"爱课程"网,个人的名字后面将出现"V"字样。

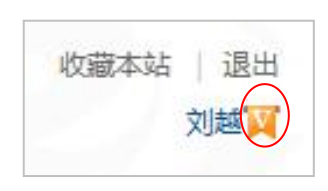

5.在"爱课程"网登录后,访问"中国大学 MOOC"平台,通过查看任意上线课程,完成账号激活。

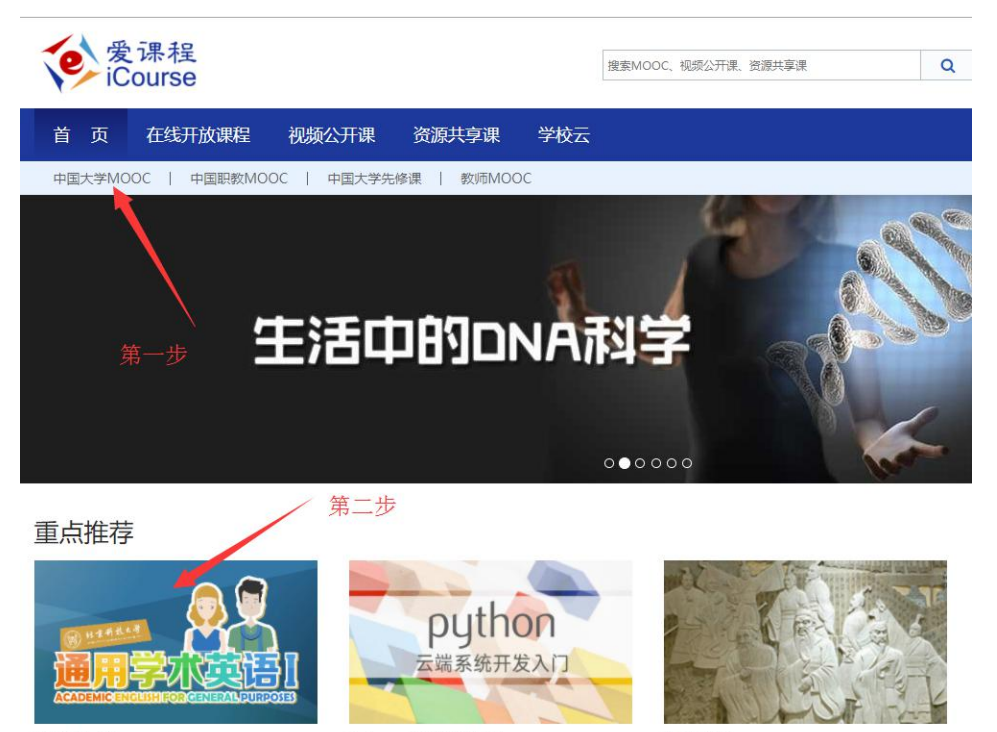

通用学术英语

Python云端系统开发入门

诸子的智慧

6. 通知课程联系人建课。或者由原课程团队成员将您添加进入课程。

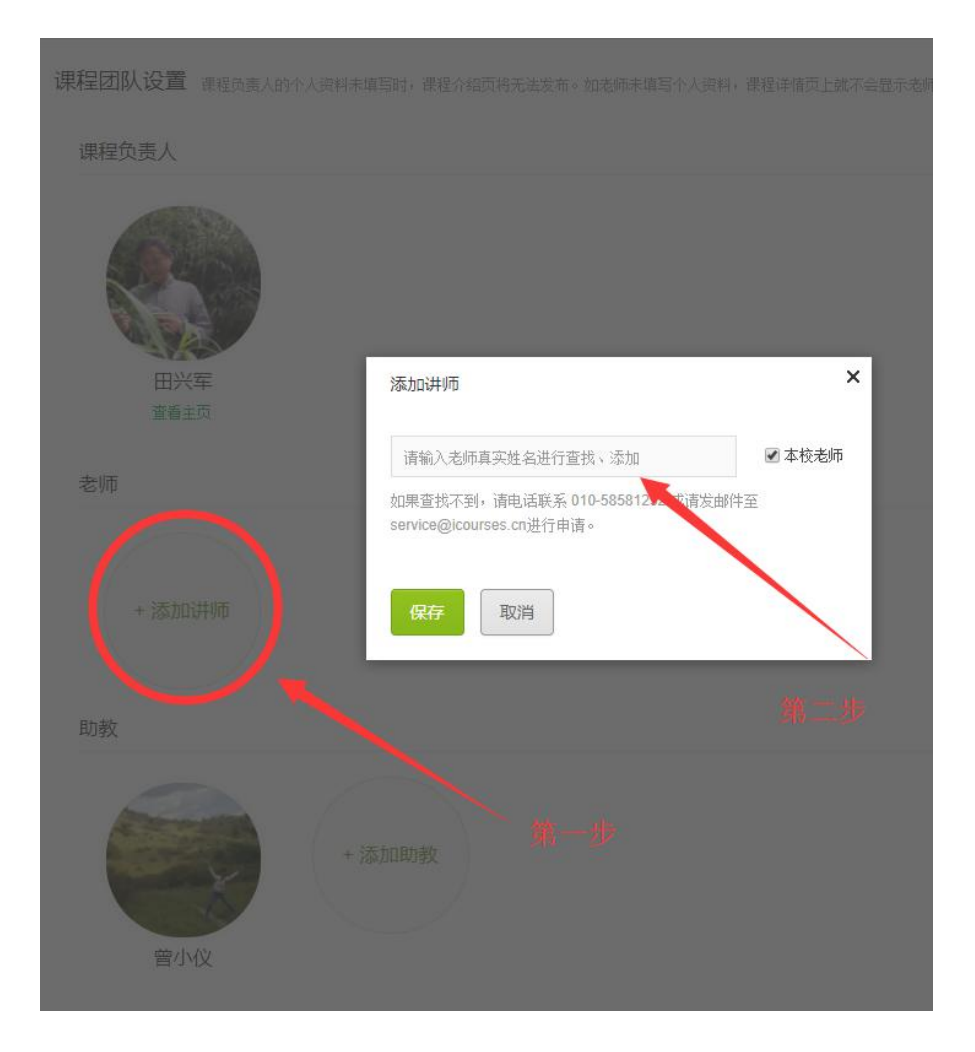

## 7.助教身份无需认证,但须在中国大学 mooc 平台验证邮箱

| 🚺 中国大学MO | OC 课程   | 名校       | 学·问             | 考研                |      |   |   |  |
|----------|---------|----------|-----------------|-------------------|------|---|---|--|
|          | 资料设置    | 帐号设置     | 邮件设置            |                   |      |   |   |  |
|          | 绝不会以任何形 | 试向第三方选择  | 屬你的身份信息         |                   |      |   |   |  |
|          | 头像      |          | <b>新福头像</b>     |                   |      |   |   |  |
|          | *昵称     | 戎村       | 容               |                   |      |   |   |  |
|          | *常用邮箱   | 「<br>用于抽 | <b>政课程通知</b> 与F | n.cn 已验证<br>目子证书。 | 修改邮箱 | - | - |  |